# **12 Inventario**

- Inventario
  - Gestione Inventario
    - Carico inventario
  - Gestione Brogliacci
  - Gestione anomalie
  - Totali
  - Stampa Analitica
  - Opzioni inventario corrente
  - Import/Export
    - Import
    - Export
  - Ricalcola Valori
  - Cambia Inventario
  - Criteri di Valorizzazione
    - Premessa
    - La Valorizzazione
    - Valorizzazione al costo
    - FIFO
    - MEDIA
    - LIFO A SCATTI
    - MEDIA CON RIMANENZE INIZIALI
    - Valorizzazione al prezzo

## Inventario

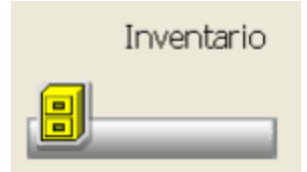

Consente di redigere l'inventario dei prodotti presenti in farmacia suddivisi per settori merceologici.

Per accedere al menu Inventario è sufficiente cliccare sull'icona.

L'inventario può essere caricato, salvato, ripreso e modificato nel tempo senza tuttavia perdere l'eventuale inventario attuale.

Nell'accesso al menu degli inventari, qualora ne esista più di uno, viene mostrata la maschera di selezione, dalla quale è possibile scegliere l'inventario desiderato.

| 29/12/200                                 | 96 giac. totale                           | 31/12/200        | 6 🔺               | Conferma                      |
|-------------------------------------------|-------------------------------------------|------------------|-------------------|-------------------------------|
| 29/12/200                                 | )6 giac. banco                            | 29/12/200        | 26                |                               |
| 29/12/200<br>05/12/200                    | % giac. magazzino<br>%                    | 29/12/200        | 70                | Nuovo Duplica                 |
| Alineamer                                 | ito giac.                                 | 02/03/200        | 7 =               |                               |
| 05/12/200                                 | 6                                         | 31/05/200        | 07                | Varia Opzioni                 |
| 29/12/200                                 | )6 giac. magazzino                        | 31/12/200        | 6 📃               |                               |
| Ftrm                                      |                                           | 18/06/200        | 07                | Elimina Mod.Velo              |
| Døgi                                      |                                           | 18/07/200        | 07                |                               |
| odice:                                    | Inventario valorizza                      | to al:           | Descrizione Ir    | inventario:                   |
| 00013                                     | 09/10/2007 🗸                              |                  | INVENTARIO        | AL 31/12/2006                 |
| Le rimanenze inizia<br>saranno reperite d |                                           | li utilizzate pr | er il calcolo del | d LIFO o media con rimanenze, |
|                                           | saranno reperite da                       | s:               |                   |                               |
|                                           | saranno reperite da<br>Rimanenze iniziali | non gestiste     |                   | v 13/06/2012 v                |

Nel caso di primo inventario, è necessario crearlo e impostare obbligatoriamente i parametri che regolano la rilevazione e che sono presenti su Inventario Opzioni inventario corrente.

Si ricorda che la situazione di magazzino può essere periodicamente salvata in inventario, in maniera automatica, attivando le opzioni presenti sulla tabella Opzioni Utente Opzioni Varie Magazzino.

## **Gestione Inventario**

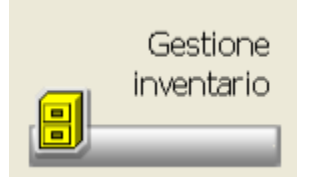

Questa funzione consente di inventariare i prodotti, caricare un nuovo inventario, e/o modificare i dati (d' inventario) di quelli già presenti. Richiamando la funzione, si ottiene la list-box che mostra i prodotti inventariati.

| igitare le prime k<br>codice:                                                                        | ettere della descrizione oppure Spec | ialita' Tutte |                                                                                                    |                                   |                                                       | <ul> <li>Ricerca nel</li> </ul>                                                                       | contenuto     |       |
|----------------------------------------------------------------------------------------------------|--------------------------------------|---------------|----------------------------------------------------------------------------------------------------|-----------------------------------|-------------------------------------------------------|----------------------------------------------------------------------------------------------------|---------------|-------|
| oouce.                                                                                               | 0 1                                  | , El          | tri impostati                                                                                                    |                                   |                                                       | -                                                                                                    |               | Q 1   |
| Ubilizza name i                                                                                      | ····                                 |               | an impositio                                                                                                    |                                   |                                                       |                                                                                                    |               |       |
| (additiona 1 al                                                                                      | la quantita')                        |               |                                                                                                    |                                   |                                                       |                                                                                                    |               |       |
| IQ/4 🗖 I                                                                                             | Prodotto                             | Ditta         |                                                                                                    | Sit.                              | Q,1#                                                  | Prezzo                                                                                                | Costo         | Giac. |
|                                                                                                    | ALATTICTERY JONES A.M.               | BANKS INC.    |                                                                                                    | Fr                                | 5                                                     | 12,00                                                                                                 |               |       |
| 100                                                                                                  | PROMITION DOCTOR DOCTORS             | BALLER TANK   |                                                                                                    | Fr                                | 1                                                     | 3,70                                                                                                  |               |       |
|                                                                                                    | IEEE 2.5 DANCHER 3D SPIRICE          | BATCH Dry Dok | Automic last                                                                                                    |                                   | 2                                                     | 58,08                                                                                                 |               | 21    |
|                                                                                                    |                                      |               |                                                                                                    |                                   |                                                       |                                                                                                    |               |       |
|                                                                                                    |                                      | 0.40084748    | NE LUA                                                                                                    | Fr                                | 1                                                     | 13,65                                                                                                 |               |       |
| Altri deti                                                                                           |                                      |               |                                                                                                    | Fr                                | 1                                                     | 13,65                                                                                                 |               |       |
| Utri dati                                                                                            | Inserito manualmente                 |               | A.T.C./G.M.P.                                                                                                    | Fr                                | 008                                                   | 13,65<br>CAOS Niředipina                                                                              |               |       |
|                                                                                                    | Inserito manualmente<br>Si           |               | A.T.C./G.M.P.<br>Tipo prodotto<br>Forma farmara                                                                     | Fr                                | 1<br>CO84<br>Farm                                     | 13,65<br>CAOS Nifedpina<br>naco etico<br>presse fissestie                                             |               |       |
| -<br>Altri dati<br>ipo prezzo<br>Aod. a mano                                                         | Inserito manualmente<br>Si           | LACOPTE       | A.T.C./G.M.P.<br>Tipo prodotto<br>Forma farmaci<br>Codice Degras                                                    | Fr                                | 1<br>COB<br>Farm<br>Com<br>101                        | 13,65<br>CAOS Niłedipina<br>naco etico<br>ipresse rivestite<br>1 Spec.med.con                         | prescr.medica |       |
|                                                                                                    | Inserito manualmente<br>Si           | LACOPTIC      | A.T.C./G.M.P.<br>Tipo prodotto<br>Forma farmaci<br>Codice Degras<br>Raggrupp. stue                                  | Fr<br>sutica<br>á á settore       | 1<br>CO80<br>Farm<br>Com<br>101:<br>prod              | 13,65<br>CAOS Niledipina<br>naco etico<br>upresse rivestite<br>1 Spec.med.com                         | prescr.medica |       |
|                                                                                                    | Inserito manualmente<br>Si           | LACATH        | A.T.C./G.M.P.<br>Tipo prodotto<br>Forma farmace<br>Codice Degrass<br>Raegrupp. stus<br>Aliquota I.V.A.              | Fr<br>sutica<br>á<br>á di settore | 1<br>CO84<br>Farm<br>Com<br>1011<br>prod<br>10        | 13,65<br>CAOS Niledipina<br>naco etico<br>presse rivestite<br>1 Spec.med.con<br>dotti etici           | prescr.medika |       |
| Altri dati<br>ipo prezzo<br>Aod. a mano<br>ipo costo<br>Aod. a mano<br>iosto di chi                  | Inserito manualmente<br>Si           | LACATH        | A.T.C./G.M.P.<br>Tipo prodotto<br>Forma farmace<br>Codice Degrass<br>Raegrupta I.V.A.<br>Situazione                 | Fr<br>sutica<br>á<br>á di settore | 1<br>COB<br>Farn<br>Com<br>101:<br>proto<br>10<br>VEN | 13,65<br>CAOS Niledipina<br>naco etico<br>presse rivestite<br>1 Spec.med.con<br>lotti etici<br>DIBILE | prescr.medica |       |
| Ntri dati<br>ipo prezzo<br>Acd. a mano<br>ipo costo<br>Acd. a mano<br>iosto di chi<br>iaggruppamento | Inserito manualmente<br>Si           | LACONT-R      | A.T.C./G.M.P.<br>Tipo prodoto<br>Forma farmaci<br>Codice Degrass<br>Raggrupp. stud<br>Aliquota I.V.A.<br>Situazione | Fr<br>sutica<br>d<br>ś di settore | COB<br>Farm<br>Com<br>101:<br>proc<br>10<br>VEN       | 13,65<br>CAOS Niledipina<br>naco etico<br>presse rivestite<br>1 Spec.med.con<br>dotti etici<br>DIBILE | prescr.medica |       |

I dati d'inventario modificabili dall'utente sono quantità, prezzo e costo. Il calcolo del prezzo e del costo viene effettuato contestualmente in fase di rilevazione, e avviene secondo la priorità indicata nella tabella Inventario Opzioni inventario corrente.

Se non è possibile calcolare il valore, il prodotto viene comunque inserito in inventario, ma non sarà considerato nelle totalizzazioni finché non saranno corrente le anomalie. I prodotti non completi vengono inseriti su Inventario Gestione Anomalie.

La visualizzazione della lista avviene per default in ordine alfabetico, ma può essere variato utilizzando la combo-box

Il tipo di visualizzazione per raggruppamento di forma farmaceutica è possibile solo se è compilata la tabella su Opzioni Utente Inventario:Raggruppamenti per forma farmaceutica.

Nella parte bassa della maschera sono riportati i dati relativi al prodotto al momento selezionato nella list-box.

E' possibile impostare in maniera fissa la ricerca dei prodotti passando sempre per Banca Dati. E' necessario spuntare l'opzione relativa.

In questo caso, ogni volta che si richiama un prodotto utilizzando la barra di ricerca, prima di essere mostrato, viene aperta la maschera di ricerca di Banca Dati e solo successivamente visualizzato nella list-box dell'inventario.

La barra di ricerca ha questa funzione solo su un inventario già caricato e richiamato, quindi la ricerca del prodotto inserito in barra avviene solo all'interno della list-box dell'inventario già caricato.

### Carico inventario

### 1a possibilità: CARICO MANUALE

Nel caso d'inserimento di un nuovo inventario, il prodotto può essere riportato nella list-box solo passando prima per Banca Dati, è necessario

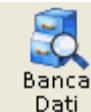

quindi premere il bottone

, ricercare il prodotto nella list-box della Banca Dati, e solo dopo averlo trovato, premendo invio viene trasportato nella list-box d'inventario con la possibilità di modificare la quantità.

### 2a possibilità: CARICO DA PENNA FISSA

Si può effettuare l'inserimento dei prodotti in inventario con l'utilizzo della penna fissa in questo modo ogni codice rilevato viene inserito con quantità a 1 pezzo, con possibilità di modifica. L'inserimento da penna fissa si attiva con l'apposito check-buttons

## 🗹 Utilizzo penna fissa (addiziona 1 alla guantita')

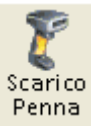

#### 3a possibilità: SCARICO DA PENNA OTTICA PORTATILE

Questa funzione permette di inserire in inventario i prodotti rilevati mediante penna ottica portatile, fornendo la stampa di eventuali prodotti pennati ma non inventariabili perché non completi dei dati necessari o perché non vendibili. L'evidenziazione dei prodotti non inventariabili viene fornita solo nel caso in cui l'utente abbia provveduto ad attivare l'apposito controllo su Inventario Opzioni inventario corrente campo

### Evidenzia prodotti non in commercio da penna/magazzino

I prodotti che non possono essere inventariati vengono posti automaticamente su Inventario Gestione Anomalie e da qui possono essere completati per essere poi reinseriti nell'inventario.

Una volta caricato l'inventario è possibile trasferirlo sul magazzino utilizzando l'opzione presente su Magazzino Allinea con Inventario

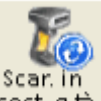

L'icona sost. q.tà presente sulla ToolBar permette di caricare l'inventario da penna portatile andando in sostituzione delle quantità già inventariate.

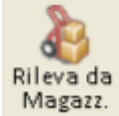

#### 4a possibilità: SCARICO DA MAGAZZINO

La funzione permette di caricare l'inventario partendo dai dati di magazzino. Vengono trasferiti in inventario i prodotti con la guantità presente nel magazzino principale.

Viene richiesto di impostare il tipo di prodotto da trasferire e la giacenza da utilizzare, se l'attuale o quella al 31/12 dell'anno precedente. Nel caso venga gestita la giacenza al banco viene richiesto quale deve essere importata (l'attuale, quella di banco o quella di magazzino). L'operazione potrebbe durare alcuni minuti, allo scopo di verificare lo stato di caricamento viene mostrata una barra rilevante la percentuale di lavoro svolto. Al termine confermando l'elaborazione si ottiene il caricamento con la riorganizzazione della list-box dei prodotti presenti in inventario.

Se vengono rilevati prodotti non inventariabili perché non completi o non vendibili, viene mostrata una finestra di riepilogo e vengo inseriti su Inventario Gestione Anomalie.

Le icone principali sono:

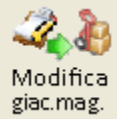

permette di modificare la giacenza di magazzino del prodotto selezionato al momento nella list-box. La maschera che si apre prevede la possibilità di selezionare il magazzino sul quale modificare la giacenza.

## **Gestione Brogliacci**

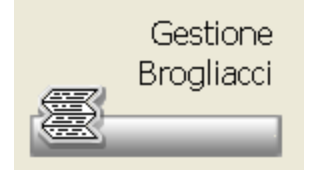

Questa funzione consente di stampare i brogliacci, ovvero una lista prodotti in ordine alfabetico che può essere utilizzata per annotare le quantità

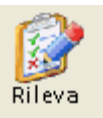

da inventariare che successivamente verranno caricate nell'elaboratore premendo il bottone

| Diamoo Ri | P U<br>cvo Eàrnina  | Repet<br>colores | egal<br>Esci |      |                      |                                            |  |
|-----------|---------------------|------------------|--------------|------|----------------------|--------------------------------------------|--|
| ■Dima     |                     |                  |              | Tipo | Desoritione Iniziale | Descritione Finale                         |  |
| <         |                     |                  |              |      |                      |                                            |  |
| Codice    | Brogliaccio<br>Note |                  |              |      |                      | Brogliaccio stampato il<br>Produtti Pagine |  |

Nella stampa è presente uno spazio libero denominato **Quantità** nel quale si segneranno manualmente le giacenze relative ai vari prodotti, questo spazio è preceduto da un \*\*\* quando per quel prodotto è già presente una quantità in inventario.

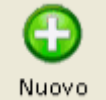

Se viene premuto il bottone si apre una maschera nella quale è possibile impostare i limiti alfabetici di stampa del brogliaccio, il tipo di prodotti e l'ordine di stampa. Se su Inventario Opzioni inventario corrente è stato attivato il flag sul campo Stampa brogliaccio con barcode del codice viene stampato anche il codice a barre del prodotto.

## **Gestione anomalie**

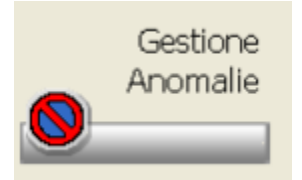

Richiamando la funzione viene mostrata una list-box contenete tutti i prodotti rilevati durante l'inventario ma non totalizzati in quanto mancanti di alcune informazioni.

| Baca Definițio Pampe Genet del Definițio Pampe Colorre                                                                                                    |          |
|----------------------------------------------------------------------------------------------------|----------|
| Ditta Produttrice                                                                                                    |          |
| Indicare sia il prezzo che il costo                                                                                                    |          |
| Prodotto Ditta                                                                                                    | 0, ta' ≏ |
| Ressur prodotto presenta anomalie.         Si desidera eseguire la stampa degli eventuali prodotti non vendibili ?         Si                               | 3        |
| Una volta inseriti i dati mancanti, i prodotti saranno tolti dall'elenco dopo aver effettuato la stampa o dopo essere usciti e<br>rientrati nella funzione. | •        |

Utilizzando la combo-box, l'ordine di visualizzazione può essere cambiato rispetto al default alfabetico proposto. Viene inoltre indicato il tipo di dato mancante. Una volta completato, il prodotto viene tolto dalla lista scorrendo la list-box avanti e indietro o uscendo dalla maschera.

Nel caso non siano presenti prodotti con anomalie viene richiesto se si desidera effettuare una stampa dei prodotti non in commercio.

## Totali

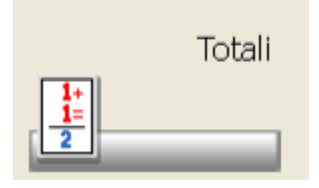

Questa funzione consente di visualizzare e/o stampare il riepilogo valorizzato dei totali di inventario suddivisi per tipologia. Richiamando la funzione si ottiene la maschera dalla quale è possibile selezionare il tipo di totalizzazione da effettuare e gli eventuali limiti alfabetici.

| Conferma Dati da Stampare            | sci                                 |
|--------------------------------------|-------------------------------------|
| Tip <u>o</u> logia di totalizzazione | Scelta del tipo di totalizzazione – |
| Per Studi di Settore su mode         | elli base 🔹                         |
|                                      |                                     |
|                                      | Limiti alfabetici –                 |
| Prodotto iniziale                    | Q 🔳                                 |
| Prodotto finale                      |                                     |
|                                      |                                     |

Una volta impostati i parametri si avrà un'elaborazione al temine della quale sarà possibile visualizzare il risultato della totalizzazione. Da questa maschera si potrà inoltre ottenere la stampa del risultato.

Elimina file

Se sono già state eseguite delle totalizzazioni è presente sulla maschera principale il bottone Parametri usati, cliccando sul quale si avrà il riepilogo delle totalizzazioni lanciate con la relativa data e ora.

Se si intende lanciare una nuova totalizzazione con l'intenzione di farla memorizzare, è necessario prima eliminare quella precedentemente eseguita, diversamente verrà solo mostrato il risultato a video ma non mantenuto.

L'eliminazione della totalizzazione avviene utilizzando il bottone

## Stampa Analitica

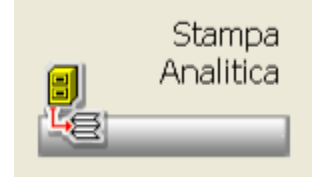

Questa funzione permette di ottenere la stampa analitica dei prodotti inventariati, evidenziandoli per default in ordine alfabetico. Richiamando la funzione, con l'icona o dal PopUp menu su **A**nalitico, si ottiene la finestra per l'impostazione dei parametri di stampa. La maschera che si presenta permette di selezionare il tipo di elaborazione, impostare i limiti alfabetici, i filtri di stampa e se si vuole la stampa del prezzo o del costo e di entrambi.

| Conferma stampare Esci                      |                                   |
|---------------------------------------------|-----------------------------------|
|                                             | Scelta del tipo di elaborazione 🗆 |
| Tipglogia di elaborazione:                  |                                   |
| Per Codice Degrassi                         | •                                 |
| Dal:                                        |                                   |
| [] EVENTUALI PRODOTTI SENZA CODICE DEGRASSI | <u> </u>                          |
| Al:                                         |                                   |
| (2902) ALTRI PROD.VALENZA SANITARIA         | ् 📋                               |
| 🗐 Senza Degrassi                            |                                   |
|                                             | Limiti alfabetici                 |
| Prodotto iniziale                           |                                   |
|                                             | Q 👕                               |
| Prodotto finale                             |                                   |
|                                             | Q 🔳                               |
|                                             |                                   |
|                                             | Filtri di stampa                  |
| Solo i prodotti con quantita' maggiore di:  | 0                                 |
|                                             | 0,00 E Attivo                     |
| Solo i prodotti con codice IVA uguale a:    | (Tutti)                           |
| The steeres                                 |                                   |
| Per prezzo                                  | <u> </u>                          |

Il bottone Dati da stampare permette di modificare la data che apparirà sulla stampa analitica di inventario; la data proposta è quella di congelamento dati.

Al termine dell'elaborazione se sono state rilavate delle anomalie si apre la maschera di evidenziazione. Nel caso manchi il prezzo o il costo il prodotto viene sempre scartato.

## Opzioni inventario corrente

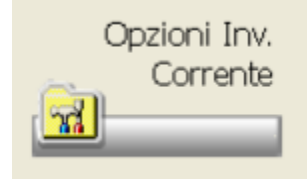

Questa tabella contiene tutte le impostazioni che regolano la creazione di un nuovo inventario. Ogni inventario presente può avere le sue impostazioni, che vengono poi mantenute e riprese quando viene richiamato l'inventario stesso.

La maschera è organizzata in control-tab, sulla principale viene riportato il nome dell'inventario e la data di ultima valorizzazione.

 Dati Generali
 Prezzi
 Costi
 Fasce di prezzo/costo
 Uscita

| inventario:<br>Note: | INVENTARIO AL 31/12/2006                 | 000013                     | Inventario valorizzato al -<br>09/10/2007 |
|----------------------|------------------------------------------|----------------------------|-------------------------------------------|
| Opzioni v            | arie                                     |                            |                                           |
| 🗹 Evidenzia          | prodotti non in commercio da penna/r     | nagazzino                  |                                           |
| 🗹 Calcola il         | prezzo/costo ad ogni inserimento         |                            |                                           |
| 🗹 Inserisci (        | come prezzo/costo farmacia il valore ir  | ndicato manualmente in 'G  | Sestione Anomalie'                        |
| 🗹 In inserim         | iento, emetti un messaggio se il prodo   | tto e' gia' presente       |                                           |
| 🗹 Non effet          | tuare cambi codici e descrizioni al terr | nine dell'aggiornamento d  | li Banca Dati                             |
| 🗖 Applica lo         | Sconto AIFA per il calcolo del COSTO     | utilizzando la % su codice | Degrassi                                  |
| Applica lo           | Sconto AIFA per il calcolo del PREZZO    | ) di Banca Dati            |                                           |
| Opzioni p            | er stampa brogliacci                     |                            |                                           |
| Stampa h             | rogliaccio con barcode del codice        | NB. L' impostazione sa     | ra' riproposta e modificabile             |

Nella sezione delle 'Opzioni Varie' è possibile dettare le regole da seguire al presentarsi di alcune situazioni particolari. L'opzione "Non effettuare cambi codici e descrizioni al termine dell'aggiornamento di Banca Dati", se viene attivata, permette di non apportare variazioni ne di codice ne di descrizione agli inventari presenti, in caso di variazione da Banca Dati. L'operazione deve essere effettuata inventario per inventario, oppure in blocco utilizzando il bottone 'Mod. Veloce' presente in fase di scelta inventario.

Sono inoltre presenti i parametri che regolano la stampa dei brogliacci e la rilevazione d'inventario.

Le control-tab 'Prezzi/Costi' contengono i parametri che regolano il calcolo del costo e del prezzo, sono riportati nella scaletta delle priorità. Qui si possono indicare, in ordine crescente di priorità, le metodologie usate per il reperimento del valore. Qualora non venga reperito correttamente il valore utilizzando la prima metodologia, viene ricercato usando la seconda. Se anche in questo caso non viene reperito alcun valore, viene utilizzata la terza e così via fino alla quinta.

| Da dove deve essere reper<br>Bolle caricate                                                                                                    | ito il costo?                                                                                              | Media                                                                                                    | Considera solo i carichi —                               |
|----------------------------------------------------------------------------------------------------|----------------------------------------------------------------------------------------------------|----------------------------------------------------------------------------------------------------|----------------------------------------------------------|
| BOLLE CARICATE: Il costo e' repe<br>di acquisto. E' possibile consti<br>prodotto, solo gli ultimi 'n'acqui<br>acquisti nu range di date. E'<br>del costo più 'corretto e flessibi<br>valorizza correttamente le bolle<br>opzioni UFO e FIFO | rito tra le bolle<br>erare, per ogni<br>listi e/o gli<br>l modo di ricerca<br>le per chi<br>a. Disponibili | Costo Medio. Il costo di inventario e' dato<br>dalla media ponderata dei costi delle<br>ultime n bolle, indipendentemente dalla<br>quantati in inventario. E' possibile<br>limitare la nicerca delle bolle ad un<br>periodo. | Ultimi 3 Carichi<br>Dal 03/01/2008<br>Fino al 09/10/2007 |
| Aggiungi<br>- Priorita' di ricerca cost                                                                                                    | o acquisto —                                                                                               |                                                                                                    | ✓ 11                                                     |

La control-tab 'Fasce di Prezzo/Costo' fornisce la possibilità di inserire alcune fasce di prezzo/costo tramite le quali sarà possibile totalizzare l'inventario per valori omogenei. Opzione Totali.

In fase di uscita dal menu delle opzioni, è possibile salvare le impostazioni in modo che possano essere poi utilizzate come default nella creazione di nuovi inventari. Il bottone 'Salva Default' soddisfa questa esigenza.

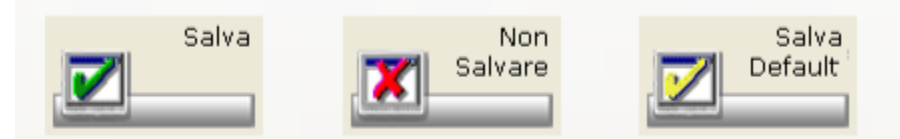

Con il bottone 'Salva Default', le opzioni dell'inventario corrente verrano riproposte alla creazione di un nuovo inventario.

## Import/Export

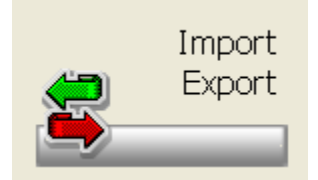

Questa opzione permette di importare i dati provenienti da file esterno nell'inventario corrente e di esportare i dati d'inventario creando un file formato testo.

L'opzione è richiamabile cliccando sull'icona.

La maschera che si presenta permette di selezionare il tipo di operazione da effettuare.

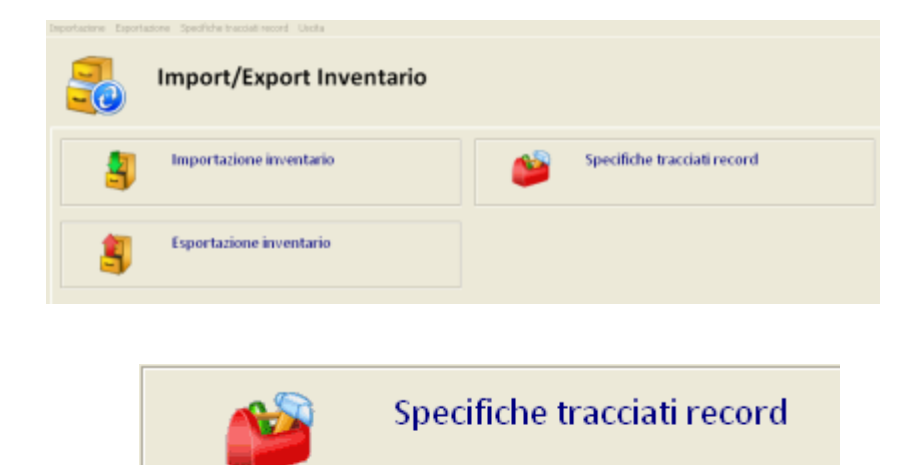

permette di avere delle spiegazioni sulle operazioni da

Il bottone eseguire.

### Import

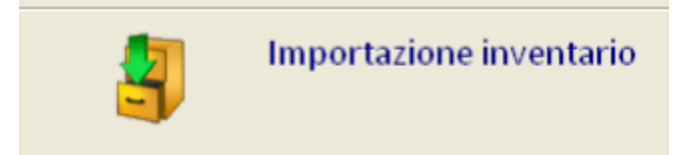

Cliccando sul bottone Import si apre una finestra nella quale è possibile impostare i campi e le relative lunghezze che regolano il file che deve essere importato.

| Campi disponibili            | Da colonna | Lunghezza | Decimali |
|------------------------------|------------|-----------|----------|
| Codice prodotto              | 1          | 13        | ×        |
| Quantita'                    | 56         | 6         | ×        |
| Codice I.V.A. (vedi tabella) | 63         | 2         | ×        |
| Prezzo in lire               | 66         | 8         | ×        |
| Prezzo in euro               | 75         | 6         | 3        |
| Costo in lire                | 85         | 8         | ×        |
| Costo in euro                | 94         | 6         | 3        |
| Jbicazione                   |            |           | ×        |
| Raggruppamento               |            |           | ×        |

Le icone presenti sono:

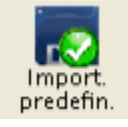

permette di richiamare eventuali importazioni precedentemente salvate

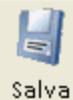

permette di salvare quelle impostate

Importa permette di effettuare l'import del file.

## Export

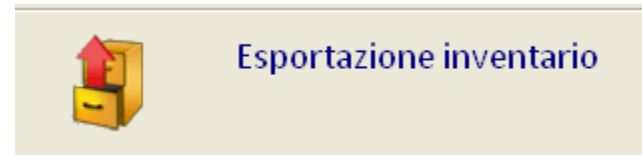

La funzione può essere richiamata premendo il bottone, consente di esportare su file i prodotti presenti in inventario.

Per default vengono esportati alcuni dati ritenuti importanti in un file chiamato inventa.xls. La definizione dei campi da esportare è comunque lasciata alla discrezione dell'utente che può scegliere, da un elenco, quali campi estrarre in funzione delle proprie necessità. Tale estrazione personalizzata può essere anche archiviata per permettere in futuro il richiamo della stessa, senza dover nuovamente ripetere la selezione dei campi desiderati.

Nel file estratto i campi vengono delimitati dal punto e virgola (😅 in modo possa essere aperto da Excel .

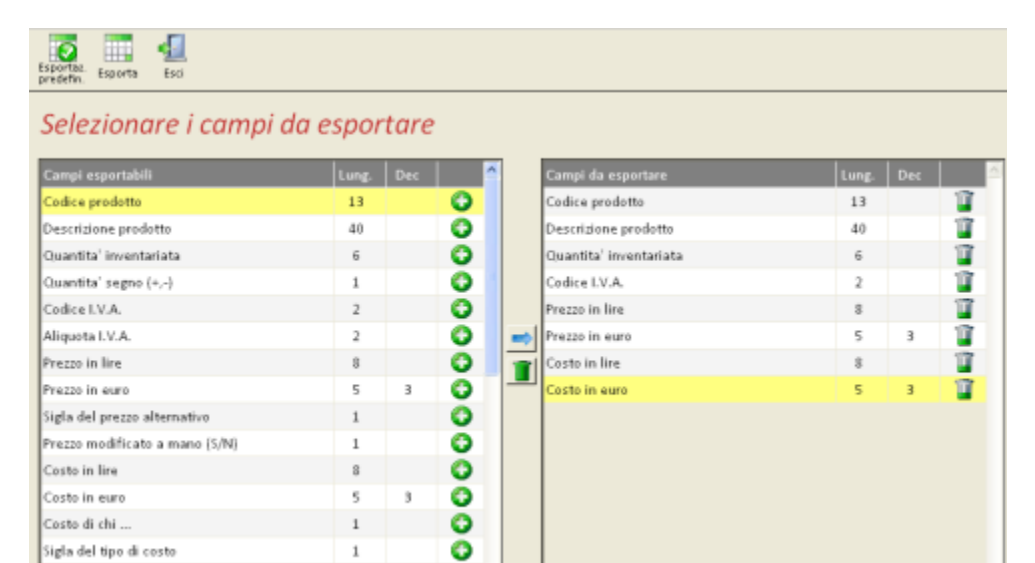

0

1

## **Ricalcola Valori**

Sigla del tipo di costo

Costo modificato a mano (S/N)

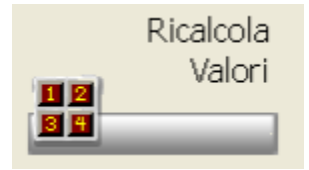

Questa funzione permette di rieseguire il calcolo dei valori qualora si sia effettuata una modifica dei campi valori presenti nell'inventario selezionato.

La funzione è richiamabile cliccando sull'icona La maschera che si apre permette di selezionare il ricalcolo del solo prezzo e costo o di tutti i campi.

| Conferma Esci                                       |    |
|-----------------------------------------------------|----|
| Tipo ricalcolo desiderato                           |    |
| Tutti i valori                                      | -  |
| Importi inseriti a mano che devono essere ricalcola | ti |
| Nessuno                                             | •  |
|                                                     |    |
|                                                     |    |

Viene richiesto inoltre se devono essere ricalcolati anche i prezzi e i costi modificati a mano.

Se vengono rilevati prodotti non in commercio viene fornita la possibilità di visualizzarli o stamparli. Questa operazione di ricalcolo viene eseguita in maniera automatica qualora si proceda alla variazione della data di valorizzazione presente su Inventario – Cambia inventario.

## **Cambia Inventario**

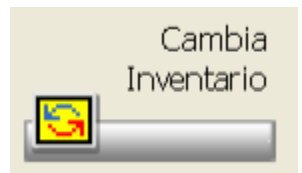

La tabella contiene gli inventari effettuati e salvati.

| 29/12/200 | 6 giac. magazzino                                          | 31/12/200              | 6          |               |            |
|-----------|------------------------------------------------------------|------------------------|------------|---------------|------------|
| Ttrrr     |                                                            | 18/06/200              | 7          | Elimina       | Mod.Velo   |
| Oggi      | Las halance                                                | 18/07/200              | /          |               |            |
|           |                                                            |                        | -          |               |            |
| 000013    | 09/10/2007 🗸                                               |                        | INVENTARIO | AL 31/12/2006 |            |
| 000013    | 09/10/2007                                                 |                        | INVENTARIO | AL 31/12/2006 |            |
| 000013    | 09/10/2007 V<br>Le rimanenze inizia<br>saranno reperite da | li utilizzate pe<br>a: | INVENTARIO | AL 31/12/2006 | rimanenze, |

E' possibile selezionarli e variarne i dati. In caso di variazione della data di valorizzazione, se sono presenti prodotti, verranno ricalcolati i valori alla nuova data.

Viene emesso un messaggio di avvertimento

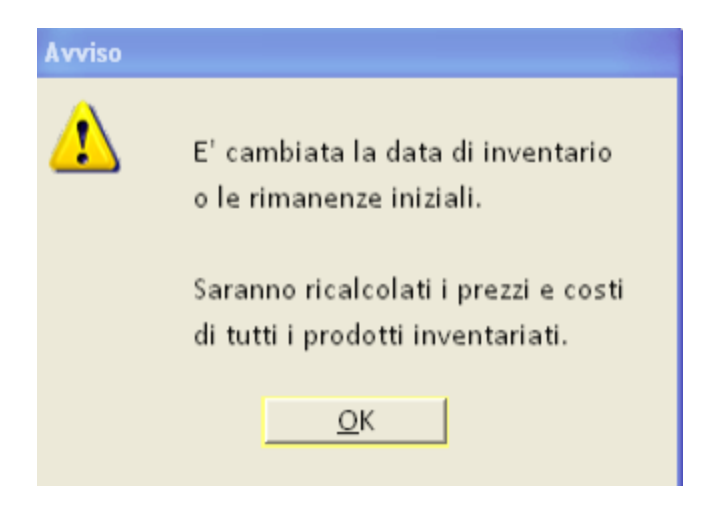

E le operazioni che seguiranno sono quelle descritte su Inventario - Ricalcola Valori

E' inoltre possibile duplicare un inventario per poter effettuare delle variazioni.

Il bottone delle **Opzioni** permette di vedere quali sono le impostazioni con le quali è stato effettuato il carico dell'inventario stesso.

Per il dettaglio rimandiamo alla consultazione di quanto riportato nel capitolo Opzioni Inventario corrente.

Nel caso in cui si voglia procedere alla rilevazione di un nuovo inventario è necessario creare qui il codice inventario e impostare la data di rilevazione. Al momento della creazione viene automaticamente richiamata, per la compilazione, la tabella delle Opzioni Inventario corrente.

Il bottone consente di aprire una maschera dove si potranno escludere alcuni inventari dall'aggiornamento dei codici e delle descrizioni al termine dell'aggiornamento di Banca Dati. Tale operazione di esclusione si raccomanda venga effettuata solo nel caso in cui gli inventari siano consolidati, cioè non dovranno mai più subire delle variazioni.

## Criteri di Valorizzazione

### Premessa

Questa sezione serve a descrivere in modo dettagliato le procedure di valorizzazione dei prodotti nella funzione di Inventario. E' necessaria una conoscenza basilare della procedura di Inventario in *gestionale*.

### La Valorizzazione

#### Introduzione

La valutazione di un bene consiste nel riassumere tutte le caratteristiche qualitative e quantitative in un'espressione monetaria. Anche le scorte di magazzino necessitano di una valutazione.

La funzione di Inventario nel gestionale consente quindi di redigere questa valutazione, che può essere stilata secondo due valori:

- Prezzo di Vendita (al Lordo dell'IVA)
- Costo di Acquisto (al Netto dell'IVA)

In base alla gestione della farmacia ed al grado di accuratezza delle registrazioni di carico/scarico di magazzino la procedura permette valorizzazioni diverse.

Sottolineiamo che ai fini legali (art. 2426 c.c.) le rimanenze sono iscritte in bilancio al costo di acquisto o di produzione.

Di seguito verranno illustrate tutte le possibilità della procedura in merito alla valutazione delle rimanenze.

Opzioni inventario

Una volta creato l'inventario, per valorizzarlo correttamente al Prezzo di Vendita ed al Costo di Acquisto, è obbligatorio che nelle opzioni:

• sia spuntato il check "Calcola il prezzo/costo ad ogni inserimento", pena il mancato calcolo del costo e del prezzo

🗹 Calcola il prezzo/costo ad ogni inserimento

. La mancata attivazione del check permette un più rapido

inserimento in inventario ed è utile per quelle realtà che inseriscono in procedura solo le quantità e, tramite la procedura di export, provvedono alla valorizzazione con procedure esterne

|                                                                         | Opzioni per Inventario selezionato                                                                                                    |
|-------------------------------------------------------------------------|----------------------------------------------------------------------------------------------------|
|                                                                         | Duti Generali Pixzai Cooli Fasce di prezos/coolo Seperhil Uncite                                                                                                    |
| <ul> <li>siano specificate la priorità di ricerca del prezzo</li> </ul> | Priorital di ricorca prezzo al pubblico     11 Terem di Banco Cladi     V     Prezzo Concipiato     V     Prezzo Bibliotario     V     Prezzo Bibliotario     V     V     Venzani     V                                                                                                    |
| siano specificate la priorita di ficerca dei prezzo                     | Continui are insentaria selectorata                                                                                                    |
|                                                                         | East Several Prezz Cool Fasce digecte/vorte Topedd Units                                                                                                    |
|                                                                         | Christengiere la succession protecti di ricarca dei cancia<br>the deve deve cances regione al regione<br>Martine deve deve cances regione al regione<br>Martine deve deve deve regione al regione<br>martine deve deve deve regione al regione<br>succession deve deve deve regione al regione<br>succession deve deve deve regione al regione<br>succession deve deve deve regione al regione al regione<br>succession deve deve deve deve regione al regione<br>succession deve deve deve deve deve regione al regione<br>succession deve deve deve deve deve deve deve dev                                                                                                    |
|                                                                         | - Michael d'Alexica una acquida<br>E Interación de la compañía<br>Polición de la compañía de la compañía de la compañía<br>Polición de la compañía de la compañía<br>Polición de la compañía<br>Polición de la compañ |
| <ul> <li>siano specificate la priorità di ricerca del costo.</li> </ul> |                                                                                                    |

• siano specificate la priorità di ricerca del co

### Valorizzazione al costo

#### <u>Criteri</u>

I metodi più usati per attribuire un valore alle rimanenze finali sono:

- Metodo FIFO (first in, first out = primo entrato, primo uscito): presuppone che gli scarichi durante l'esercizio siano via via valorizzati in base ai costi di acquisti più remoti, per cui le quantità rimaste in magazzino vengono valutate in base ai costi degli acquisti più recenti; la valutazione delle rimanenze con il metodo FIFO è quella che più si avvicina al loro valore corrente
- Metodo del costo medio ponderato: si basa sul principio di non identificare i prodotti in relazione ai loro costi d'acquisto, ma di considerare le quantità come un unico insieme di cui si calcola il costo medio d'acquisto
- Metodo LIFO (last in, first out = ultimo entrato, primo uscito): presuppone che gli scarichi durante l'esercizio siano stati via via valorizzati in base ai costi degli acquisti più recenti, per cui le quantità rimaste in magazzino vengono valutate in base ai costi degli acquisti più remoti

#### Modalità di reperimento dei costi nel gestionale

In base alla precisione delle registrazioni di carico bolla e del reperimento (o inserimento manuale) dei listini dei grossisti, sono possibili diverse configurazioni al fine di ottenere il costo più corretto possibile.

Il costo è reperibile dalle:

 Bolle caricate Quando si carica una bolla (procedura di carico merce) viene creato lo storico delle bolle, che contiene tutti i prodotti di tutte le bolle caricate con il costo di acquisto. E' possibile nel gestionale valorizzare tali flussi con la bolla elettronica oppure manualmente, oppure ancora, nel caso di MultiPharmacy / Multistore, tramite la fattura elettronica.Nel caso la farmacia ponga particolare attenzione alla valorizzazione delle bolle di acquisto, l'opzione "Bolle Caricate" è la più opportuna.

| Da dove deve essere reperito il costo? |
|----------------------------------------|
| Bolle caricate 🔹                       |

- Listino Per listino si intende il costo di acquisto attuale di un prodotto ad un determinato grossista. Il gestionale prevede anche i seguenti listini "interni" :
- 90 Costo farmacia (Costo Ultimo, Medio e Massimo)
- 91 Costo grossista (Costo Ultimo, Medio e Massimo)
- 92 Costo fornitore (Costo Ultimo, Medio e Massimo)
- 93 FIFO
- Primo grossista a listino

| Da de  | ove de | ve esse | ere repe | rito il c | osto? |
|--------|--------|---------|----------|-----------|-------|
| Listir | no     |         |          |           | -     |

Attenzione: Il dato non è storico, eseguendo un inventario retrodatato viene sempre comunque reperito il costo di listino attuale.

 % sconto in tabella Degrassi Il costo viene calcolato tramite abbattimento del prezzo al pubblico tramite una % inserita in tabella Degrassi. E' una modalità di reperimento del costo ormai obsoleta, mantenuta solo per compatibilità con il passato. Si rivela utile però nelle situazioni dove la farmacia ha iniziato a gestire con accuratezza i costi solo su una parte dei prodotti. Da dove deve essere reperito il costo? % sconto in tabella Degrassi

• Condizioni base del Grossista II costo viene calcolato sulla base delle condizioni base di acquisto attuali definite per il grossista

|              | Da dove deve essere reperito il costo? | 1 |
|--------------|----------------------------------------|---|
|              | Condizioni base del Grossista          | • |
| selezionato. | -                                      |   |

## FIFO

Si basa sulle quantità ad inventario: modificando la quantità il costo può cambiare.

Per tale motivo il programma di interrogazione/modifica inventario chiede di ricalcolare se vengono modificate le quantità già inserite.

| Opzioni per Inventario selezion                                                                   | ato                                                                                                    |                                                 |   |
|---------------------------------------------------------------------------------------------------|----------------------------------------------------------------------------------------------------|-------------------------------------------------|---|
| Dati Generali Prezzi Costi Fasce di pre                                                           | zzo/costo SuperM Uscita                                                                                                    |                                                 |   |
| Devi scegliere la seconda priorita' d<br>Da dove deve essere reperito il costo?<br>Bolle caricate | fi ricerca del costo<br>Modalita' di calcolo:<br>FIFO<br>FIFO<br>FIFO: First In First Out. Il costo di<br>inventario a' quello effettivo in bolla, per i<br>soli pezi in inventario. Il programma<br>calcola la media dei costi degi uttimi 'n'<br>pezi nelle bolle immediatamente<br>precedenti alla data di inventario. | Considera solo i carichi<br>Fino al II2/01/2009 | • |
| 1 Bolle caricate FIFO                                                                             | A Data 12/01/2009                                                                                                    |                                                 | ŀ |

Nella esempio sopra riportato verrà ricercato il costo FIFO: costo inserito nelle bolle immediatamente antecedenti al 12/01/2009 per la sola quantità in inventario.

#### Esempio

Siamo al 12/01/2009 e inseriamo in inventario un prodotto.

Al primo inserimento la quantità è 1. Il programma legge le bolle antecedenti al 12/01/2009 compreso e se trova 1 prodotto riporta il costo. Se inseriamo lo stesso prodotto più volte, per esempio 10 volte, all'uscita il programma della gestione dell'inventario avvisa che le quantità sono cambiate e propone di ricalcolare i costi. Il programma andrà a cercare gli ultimi 10 prodotti valorizzati (il cui costo è diverso da 0) nelle bolle antecedenti al 12/01/2009 e medierà il costo, proponendolo nell'inventario.

### **MEDIA**

E' basato sul numero di carichi e non tiene in considerazione della quantità in inventario.

| Opzioni per Inventario seleziona                                                                                                    | to                                                                                                    |                                                                                                    | × |
|----------------------------------------------------------------------------------------------------|----------------------------------------------------------------------------------------------------|----------------------------------------------------------------------------------------------------|---|
| Dati Generali Prezzi Costi Fasce di prez                                                                                                    | zo/costo SuperM Uscita                                                                                                    |                                                                                                    |   |
| Devi scegliere la seconda priorita' di<br>Da dove deve essere reperito il costo?         Bolle caricate         BOLLE CARICATE II costo e' reperito tra le bolle<br>di acquisto. L' possibile considerare, per ogni<br>prodotto, solo gli ultimi d'a acquiste do gli<br>acquisti in un range di date. E' il modo di ricerca<br>del costo piu' correttamente le bolle. Dispenibili<br>opzioni LIFO e FIFO         Aggiungi         Priorita' di ricerca costo acquisto         3 Bolle caricate         Media         Uttimi 3 Ca | iricerca del costo<br>Modalita' di calcolo:<br>Media  Costo Media  Costo Media. Il costo di inventario e' dato<br>dalla media ponderata dei costi delle<br>ultime n bolla, indipendentamente dalla<br>quantita' in inventario. E' possibile<br>limitare la ricerca delle bolle ad un<br>periodo. | Considera solo i carichi<br>Ultimi 20 Carichi<br>Dal VIII/2007 V<br>Fino al VIII/2009 V<br>2 V V V<br>2 V V V V<br>4 V V V V V V<br>4 V V V V V V V V |   |

Nella configurazione sopra mostrata il programma eseguirà una media ponderata del costo delle bolle degli ultimi 3 carichi a ritroso partendo dal 12/01/2009 compreso.

#### Esempio

Abbiamo configurato come prima priorità di ricerca del costo la Media da data 01/01/2007 a 12/01/2009, ultimi 3 carichi. Siamo al 12/01/2009 e inseriamo in inventario un prodotto.

Il programma legge le bolle antecedenti al 12/01/2009 compreso e considera un massimo di 3 carichi valorizzati (il cui costo, cioè, è diverso da 0).

Nel nostro caso ci sono 3 bolle:

| DATA       | QUANTITA' | COSTO UNI. | TOTALE RIGA |
|------------|-----------|------------|-------------|
| 12/01/2009 | 5         | 3,171      | 15,855      |
| 12/01/2009 | 1         | 4,663      | 4,663       |
| 24/12/2008 | 15        | 4,663      | 69,945      |
| Totale     | 21        |            | 90,463      |

Si esegue la somma dei totali righe di acquisto e la si divide per la somma delle quantità.

Nel nostro caso il totale 90,463 va diviso per 21, ottenendo un costo Media pari a 4,308.

Nota Bene: \_in fase di configurazione, quando si seleziona la modalità di calcolo "Media" vengono proposte per default i valori inseriti in "Opzioni Varie Listini/costi", nel frame "Media Costi".\_

| Media Costi                                                       |            |                                     |
|-------------------------------------------------------------------|------------|-------------------------------------|
| Numero di acquisti sul quale effettuare la media.                 | 3          | Ricalcolo                           |
| Numero di mesi a ritroso per il calcolo della media               | 12         | media costi di<br>tutti i prodotti, |
| Data limite per calcolo media (ho iniziato a gestire i costi dal) | 03/01/2008 | fino a data<br>indicata             |

- Numero di acquisti sul quale effettuare la media: Viene riproposto nel campo dell'inventario e l'utente può modificarlo
- Numero di mesi a ritroso:Viene utilizzato per calcolare la data "Dal". L'utente può modificarla
- Data limite per calcolo media: Attenzione! Gli acquisti precedenti a questa data non vengono considerati (è come se non esistessero). Questo per evitare di includere nella media bolle che non sono state valorizzate correttamente.

### LIFO A SCATTI

Si basa sulle quantità ad inventario: modificando la quantità il costo può cambiare.

La valutazione delle rimanenze finali si attua confrontando la consistenza finale del prodotto con quella iniziale.

Se la rimanenza finale è maggiore dell'esistenza iniziale, la quantità pari a quella esistente all'inizio dell'esercizio si valorizza al costo applicato in tale data; l'incremento di quantità è valutato al costo medio degli acquisti effettuati nell'esercizio.

Se la rimanenza finale è inferiore o uguale all'esistenza iniziale, la quantità giacente a fine esercizio viene valutata in base al prezzo applicato per la valutazione delle esistenze iniziali.

Per il corretto funzionamento del LIFO a scatti è quindi necessario specificare da quale inventario reperire le rimanenze iniziali.

Le rimanenze iniziali utilizzate per il calcolo del LIFO o media con rimanenze,

| D <mark>pzioni per Inventario selezional</mark><br>Il Generali Pressi Costi Fasca di grassi                      | oreste SuperM Harita                                                                                                    |                                          | ×                                                                     |
|----------------------------------------------------------------------------------------------------|----------------------------------------------------------------------------------------------------|------------------------------------------|-----------------------------------------------------------------------|
| Devi scegliere la seconda priorita' di<br>Da dove deve essere reperito il costo?<br>Bolle caricate               | ricerca del costo<br>Modalita' di calcolo:<br>LIFO a scatti<br>UFO: Lastini First Out. I predetti venduti<br>sono via via valorizzati con i costi di<br>acquiso piu' recetti; per cui le gha'<br>rimatari in inventario vengeno valorizzate<br>in base ai costi sostenuti per gli acquisti<br>piu' remoti. E necessario avere a<br>disposizione le giacenze iniziali. | Consider<br>Ultimi [<br>Dal  <br>Fine al | a solo i carichi<br>999 😨 Carichi<br>🕶 31/12/2007 💌<br>💌 31/12/2009 💌 |
| Priorita' di ricerca costo acquisto           1         Bolle caricate         UFO a scatti         Ultimi 999 ( | Serichi - Da Data 31/12/2007 A Data 31/12/                                                                                                    | 2002                                     | *                                                                     |

Nella configurazione sopra mostrata verrà ricercato il costo LIFO a scatti.

#### Esempio

caranno renerite da:

Inventario 000002 valorizzato al 31/12/2008 utilizza le rimanenze dell'inventario 000001 valorizzato al 31/12/2007.

Quindi le bolle considerate per il calcolo del LIFO sono quelle valorizzate (il cui costo, cioè, è diverso da 0) di tutto il 2008.

Nell'inventario 000001 il costo del prodotto Aspirina è 3,171 con quantità 10.

Il costo dell'Aspirina dell'inventario 000002 fino alla decima quantità compresa è di 3,171, perché le rimanenze finali sono minori o uguali alle esistenze iniziale.

Nel caso di quantità 15 dell'Aspirina le rimanenze finali superano le esistenze iniziali.

Perciò bisogna valorizzare quei 5 prodotti che eccedono con l'aiuto delle bolle. Qui esemplifichiamo solo 2 bolle di acquisto nell'anno.

- 01/05/2008, guantità 5, costo 3,171, totale parziale 15,855
- 31/05/2008, quantità 1, costo 4,663, totale parziale 4,663
- 15,855 + 4,663 = 20.518 \ 6 = 3,420 costo cui verranno valorizzati i prodotti in eccesso rispetto alle esistenze iniziali
- esistenze iniziali, quantità 10, costo 3,171, totale parziale 31,710
- rimanenze finali in eccesso, quantità 5, costo 3,420, totale parziale 17,100
- 31,710 + 17,100 = 48,810 / 15 = 3,254

Nella "Gestione Inventario" verrà visualizzato in "Altri dati" le "Rimanenze iniziali", rappresentate dalla Quantità e dal Costo.

| ppamento<br>A03 | Ubicazione | Rimanenze iniziali<br>Q.ta: 1 | Codice Degrassi<br>1041 Spec.med.da banci |
|-----------------|------------|-------------------------------|-------------------------------------------|
| one             |            | Costo: 2,130                  | Raggruppamento studi d                    |
| BILE            |            |                               | Specialita' medicinali ser                |

### MEDIA CON RIMANENZE INIZIALI

E' basato sul numero di carichi e sulle rimanenze iniziali; non tiene in considerazione della quantità in inventario.

Il costo di inventario è dato dalla media ponderata dei costi delle ultime n bolle e delle esistenze iniziali.

Per il corretto funzionamento della Media con rimanenze iniziali è quindi necessario specificare da quale inventario reperire le rimanenze iniziali, analogamente a quello specificato nel LIFO a scatti.

| 🎙 Opzioni per Inventario selezionato 🛛 👔 👔                                                                                                    |
|----------------------------------------------------------------------------------------------------|
| Dati Generali Prezzi Costi Fasce di prezzo/costo SuperM Uscita                                                                                                    |
| Devi scegliere la seconda priorita' di ricerca del costo         Da dove deve essere reperito il costo?         Bolle caricate         Bolle CARICATE'II costo e'reperito tra le<br>bolle di acquisto. E possibile considerare,<br>per opii pradetto, solo gi ultimi tra cquisti<br>reventario e' dato dalla media<br>ponderata dei costi delle utime n<br>bolle e delle rimanenze iniziali.       Considera solo i carichi<br>Ultimi 20 :: Carichi<br>Dal 23/12/2007 :<br>Fino al 21/01/2009 :         Aggiungi         Priorita' di ricerca costo acquisto         1       Bolle Media conrimanenze         1       Bolle costo più corretto e<br>thessibile opzioni LIFO e FIFO         Aggiungi       1 |

Nella configurazione sopra mostrata il programma eseguirà una media ponderata del costo delle bolle degli ultimi 3 carichi a ritroso partendo dal 12/01/2009 compreso e delle rimanenze iniziali.

#### Esempio

Abbiamo configurato come prima priorità di ricerca del costo la Media da data 01/01/2007 a 12/01/2009, ultimi 3 carichi. Siamo al 12/01/2009 e inseriamo in inventario il prodotto Aspirina.

Il programma legge le bolle antecedenti al 12/01/2009 compreso e considera un massimo di 3 carichi valorizzati (il cui costo, cioè, è diverso da 0).

Nel nostro caso ci sono 3 bolle:

| DATA       | QUANTITA' | COSTO UNI. | TOTALE RIGA |
|------------|-----------|------------|-------------|
| 12/01/2009 | 5         | 3,171      | 15,855      |
| 12/01/2009 | 1         | 4,663      | 4,663       |
| 24/12/2008 | 15        | 4,663      | 69,945      |
| Totale     | 21        |            | 90,463      |

Come si può notare fino questo punto il calcolo è identico a quello per la Media. Nell'inventario 000001 il costo del prodotto Aspirina è 2,480 con quantità 10. esistenze iniziali, quantità 10, costo 2,480, totale parziale 24,80 media, quantità 21, costo 4,308, totale parziale 90,463

(90,463 + 24,80) / (21 + 10) = 115,263 / 31 = 3,718

*Nota:* \_in fase di configurazione, quando si seleziona la modalità di calcolo "Media" vengono proposte per default i valori inseriti in "Opzioni Varie Listini/costi", nel frame "Media Costi".\_

| - Media Costi                                                     |        |      |                                     |
|-------------------------------------------------------------------|--------|------|-------------------------------------|
| Numero di acquisti sul quale effettuare la media.                 | 3      |      | Ricalcolo                           |
| Numero di mesi a ritroso per il calcolo della media               | 12     |      | media costi di<br>tutti i prodotti, |
| Data limite per calcolo media (ho iniziato a gestire i costi dal) | 03/01/ | 2008 | fino a data<br>indicata             |

- Numero di acquisti sul quale effettuare la media: Viene riproposto nel campo dell'inventario e l'utente può modificarlo
- Numero di mesi a ritroso:Viene utilizzato per calcolare la data "Dal". L'utente può modificarla
- Data limite per calcolo media: Attenzione! Gli acquisti precedenti a questa data non vengono considerati (è come se non esistessero). Questo per evitare di includere nella media bolle che non sono state valorizzate correttamente.

## Valorizzazione al prezzo

### Modalità di reperimento dei prezzi nel gestionale

Ricordiamo che il gestionale ha uno storico dei prezzi di banca dati e alternativi. La procedura di inventario, se questo è retrodatato, considera i prezzi storici, memorizzati alla data di inventario.

### Il prezzo può essere scelto tra:

| •      |    |       |      |
|--------|----|-------|------|
| Prezzo | di | Banca | dati |
|        |    |       |      |

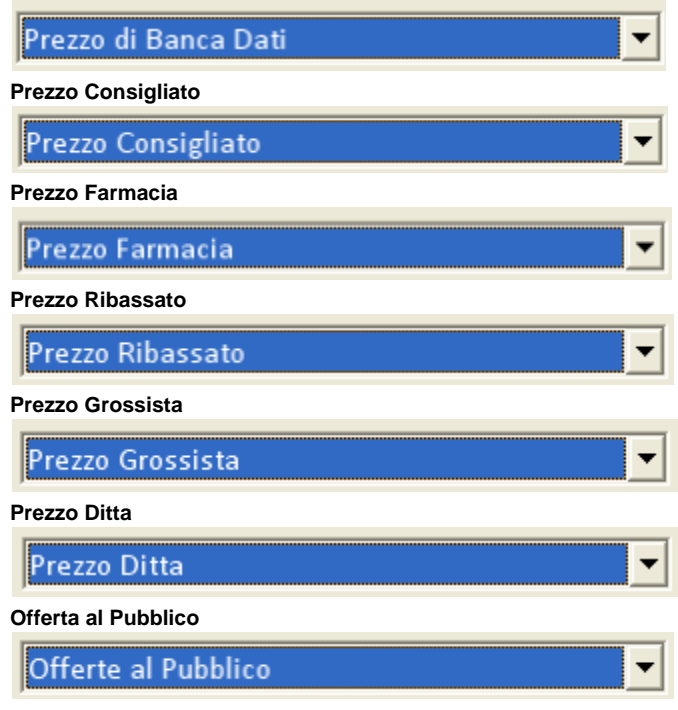

Questa opzione si rivela utile per quelle farmacie che utilizzano, in modo per la verità non propriamente corretto, le offerte al pubblico invece dei prezzi alternativi.

% di sconto per OTC/SOP come da tabella

% di sconto per OTC/SOP come da tabella

Opzione obsoleta, mantenuta solo per compatibilità. Nessun prezzo (lasciarlo a zero)